Regional vård- och läkemedelsprocess RVLP

INSTRUKTION 2025-01-14

#### [Rubrik]

## Intygstjänsten och Fråga/svar via Webcert i TakeCare

| Intyg till Försäkringskassan                                      |
|-------------------------------------------------------------------|
| Mottagande myndighet för Intyg om tillfällig föräldrapenning4     |
| Arbetsgivarintyg4                                                 |
| Dödsbevis och Dödsorsaksintyg4                                    |
| Utfärdande av Dödsbevis5                                          |
| Utkast av Dödsbevis5                                              |
| Makulering av Dödsbevis5                                          |
| Utfärdande av Dödsorsaksintyg6                                    |
| Makulering av Dödsorsaksintyg7                                    |
| Ersätta intyg                                                     |
| Makulera intyg eller låst utkast9                                 |
| Skapa nytt intyg10                                                |
| Intygsutkast11                                                    |
| Försäkringsmedicinskt beslutsstöd (FMB)11                         |
| Hjälptext i intyget11                                             |
| Signera och skicka intyg 12                                       |
| Intyget visas i TakeCare - Journalinnehåll - Intyg via Webcert 12 |
| Låsta intyg 12                                                    |
| Utskrift av intyg12                                               |
| Ärendekommunikation Frågor och svar (Försäkringskassan)13         |
| Utbildningsmaterial/information15                                 |

#### Region Stockholm i samarbete med

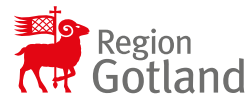

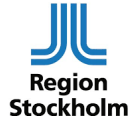

Regional vård- och läkemedelsprocess RVLP

INSTRUKTION 2025-01-14

#### Elektroniska intyg kan skickas från TakeCare med intygstjänsten Webcert.

Förutsättningar för att kunna använda Webcert:

- För att utfärda, läsa och skriva ut intyg behövs. vårdmedarbetaruppdrag: **Vård och behandling** i EK/HSA.
- Läkare som utfärdar intyg ska ha skyddad yrkestitel och förskrivarkod i EK/HSA.
- Vårdenheten i TakeCare behöver ha en arbetsplatskod.
- TakeCare-behörigheten **Använda Webcert** (Behörighet att skriva intyg och fråga/svar via Webcert).
- Vårdenhetens HSA-id ska ha anslutning till tjänstekontrakt hos Inera.
- Observera att det inte går att skicka elektroniska intyg för patienter med reservnummer.

| Intygstyp                                                                  | Läkare | Sjuksköterska<br>Barnmorska | Mottagande<br>myndighet | Till 1177 intyg<br>(i TakeCare<br>"Mina intyg") |
|----------------------------------------------------------------------------|--------|-----------------------------|-------------------------|-------------------------------------------------|
| Dödsbevis                                                                  | Ja     | Nej                         | Skatteverket            | Nej                                             |
| Dödsorsaksintyg                                                            | Ja     | Nej                         | Socialstyrelsen         | Nej                                             |
| Intyg om graviditet                                                        | Ja     | Ja                          | Försäkringskassan       | Ja                                              |
| Intyg om tillfällig<br>föräldrapenning                                     | Ja     | Ja                          | Försäkringskassan       | Nej                                             |
| Läkarintyg för<br>sjukpenning                                              | Ja     | Nej                         | Försäkringskassan       | Ja                                              |
| Läkarintyg om<br>arbetsförmåga dag 1-<br>14                                | Ja     | Nej                         | Endast utskrift         | Ja                                              |
| Läkarintyg om<br>arbetsförmåga dag 15<br>och framåt                        | Ja     | Nej                         | Endast utskrift         | Ja                                              |
| Läkarutlåtande för<br>aktivitetsersättning<br>vid förlängd skolgång        | Ja     | Nej                         | Försäkringskassan       | Ja                                              |
| Läkarutlåtande för<br>aktivitetsersättning<br>vid nedsatt<br>arbetsförmåga | Ja     | Nej                         | Försäkringskassan       | Ja                                              |

Följande intyg är möjliga att skicka elektroniskt:

#### Region Stockholm i samarbete med

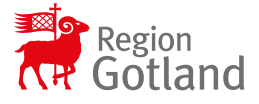

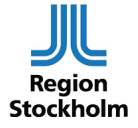

Regional vård- och läkemedelsprocess RVLP

INSTRUKTION 2025-01-14

| Läkarutlåtande för<br>merkostnadsersättni  | Ja | Nej | Försäkringskassan  | Ja |
|--------------------------------------------|----|-----|--------------------|----|
| ng                                         |    |     |                    |    |
| Läkarutlåtande för<br>närståendepenning    | Ja | Nej | Försäkringskassan  | Ja |
| Läkarutlåtande för sjukersättning          | Ja | Nej | Försäkringskassan  | Ja |
| Transportstyrelsens<br>läkarintyg diabetes | Ja | Nej | Transportstyrelsen | Ja |
| Transportstyrelsens<br>läkarintyg          | Ja | Nej | Transportstyrelsen | Ja |

Intygen skickas automatiskt till patientens konto på **1177 - Övriga tjänster - Intyg** förutom Dödsbevis som skickas till Skatteverket och Dödsorsaksintyg som skickas till Socialstyrelsen samt Intyg om tillfällig föräldrapenning som skickas till Försäkringskassan.

### Intyg till Försäkringskassan

Om det är en längre sjukskrivning som Försäkringskassan är eller kommer att bli inkopplade i, kan du även skicka intyget elektroniskt direkt till Försäkringskassan.

Observera att patientens samtycke krävs för att skicka intyget till Försäkringskassan. Samtycket behöver inte dokumenteras.

Har man inte samtycket, får patienten själv skicka intyget till Försäkringskassan via 1177 -Övriga tjänster – Intyg.

Du kan också kommunicera med handläggaren på Försäkringskassan via en fråga/svarfunktion i TakeCare.

#### Region Stockholm i samarbete med

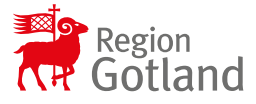

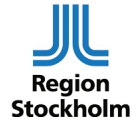

Regional vård- och läkemedelsprocess *RVLP* 

INSTRUKTION 2025-01-14

### Mottagande myndighet för Intyg om tillfällig föräldrapenning

Under en övergångsperiod kommer Intyg om tillfällig föräldrapenning ha fel mottagare angiven i TakeCare. Intyget skickas direkt till Försäkringskassan vid signering. Intyget ska utfärdas på den sjuka barnet. Intyget kan inte skickas till 1177 - Intyg.

### Arbetsgivarintyg

Sveriges Kommuner och Regioner har tagit fram två intyg ämnade för arbetsgivare.

Intygen är framtagna för att säkerställa att arbetsgivarna får tillräcklig information för att kunna bevilja sjuklön och erbjuda rehabilitering för patienten.

Intygen går endast att skriva ut och kan inte skickas digitalt till en arbetsgivare, varken av läkaren eller patienten via 1177 – Intyg. Viktigt att veta är att om läkaren har angett information om patientens diagnos kan patienten senare välja att dölja denna information, innan patienten skriver ut och lämnar intyget till sin arbetsgivare.

- Läkarintyg om arbetsförmåga sjuklöneperiod dag 1-14
- · Läkarintyg om arbetsförmåga sjuklöneperiod dag 15 framåt

Läkarintyg om arbetsförmåga dag 1-14 ska endast användas till och med dag 14 i sjuklöneperioden. Om sjukfallet bedöms passera dag 14 ska istället Läkarintyg om arbetsförmåga – arbetsgivaren dag 15 - framåt utfärdas och lämnas till arbetsgivare.

### Dödsbevis och Dödsorsaksintyg

Dödsbevis och Dödsorsaksintyg skickas i samband med att läkaren signerat intygen till intygsmottagarna.

Det kan endast finnas <u>ett</u> aktuellt Dödsbevis och <u>ett</u> aktuellt Dödsorsaksintyg i Webcert per avliden person.

- Dödsbevis till Skatteverket
- Dödsorsaksintyg till Socialstyrelsen

Observera att Dödsbevis ska utfärdas i Webcert och skrivas ut på papper och överlämnas till Polismyndigheten om dödsfallet ska anmälas till Polismyndigheten enligt HSLF-FS 2015-15.

#### Region Stockholm i samarbete med

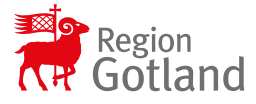

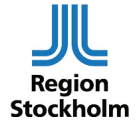

Regional vård- och läkemedelsprocess *RVLP* 

INSTRUKTION 2025-01-14

### Utfärdande av Dödsbevis

En rekommendation är att man utfärdar Dödsbevis innan utfärdande av Dödsorsaksintyg. Dödsorsaksintyget fylls då i automatiskt med de informationsmängder som är gemensamma för de två intygen.

Säkert dödsdatum visas som ex 2021-10-27. Osäkert dödsdatum visas som ex 2021-00-00.

### Utkast av Dödsbevis

Om det redan är skapat ett utkast för Dödsbevis går det inte att skapa ett nytt utkast. Intygsutkast återfinns i TakeCare - Journalinnehåll - Intyg via Webcert.

Om det finns ett intygsutkast ska man klicka på intygsutkastet för att fortsätta, alternativt kan man öppna intygsutkastet och makulera för att sedan börja om på nytt.

### Makulering av Dödsbevis

Makulering av ett redan skickat Dödsbevis ska endast ske om intyget har utfärdats på fel patient.

Makulera intyg utfärdat på fel patient:

• Öppna intyget och klicka på Makulera.

| 🕒 Skriv ut | ← Ersätt | 🔟 Makulera |
|------------|----------|------------|
|            |          |            |

• Ring Skatteverket på telefonnummer som anges i meddelandet som visas så att Skatteverket också makulerar intyget i sitt system. Detta då en makulering av intyget inte går automatiskt över till Skatteverket.

#### Region Stockholm i samarbete med

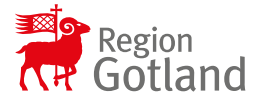

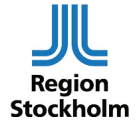

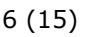

Regional vård- och läkemedelsprocess *RVLP* 

INSTRUKTION 2025-01-14

• Klicka på Makulera för att makulera intyget i Webcert.

| ()<br>beh        | Du ska endast makulera om intyget är utfärdat på fel<br>över ändra innehållet i intyget ska du välja "Avbryt" och d                        | <b>l person.</b> Om<br>ärefter välja " | du<br>Ersätt".  |
|------------------|----------------------------------------------------------------------------------------------------|----------------------------------------|-----------------|
| För al<br>följan | tt makulera ett dödsbevis som är skickat på fel person mä<br>ide två steg:                                                                 | åste du genon                          | nföra           |
| 1.               | Kontakta omedelbart Skatteverket på telefon<br>att intyget makuleras.<br>OBS! telefonnumret gäller endast för att makulera Döds<br>frågor. | <sup>-</sup> för at<br>sbevis, inga ar | t begär<br>ndra |
| 2.               | Tryck på "Makulera" för att makulera dödsbeviset i Web                                                                                     | ocert.                                 |                 |
|                  | Mak                                                                                                    | ulera                                  | Avb             |

Om det är fel uppgifter (men rätt patient) i intyget ska intyget inte makuleras utan funktionen **Ersätta** användas.

#### Utfärdande av Dödsorsaksintyg

Ett Dödsorsaksintyg kan skapas från ett signerat Dödsbevis.

Dödsorsaksintyget fylls då i automatiskt med de informationsmängder som är gemensamma för de två intygen.

Dödsorsaksintyget kommer enbart fylla i information från Dödsbeviset när båda intygen skapas på samma vårdenhet inom samma vårdgivare.

Region Stockholm i samarbete med

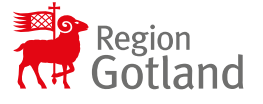

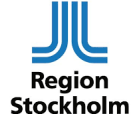

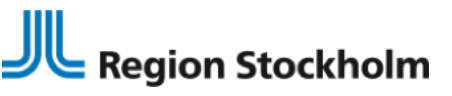

-

Regional vård- och läkemedelsprocess *RVLP*  INSTRUKTION 2025-01-14

| Hjälp med ifyllnad?                                                                                                    | × |
|----------------------------------------------------------------------------------------------------|---|
| Det finns ett signerat dödsbevis (från den <b>2021-11-08</b> ) för detta personnummer på samm<br>vårdenhet som du är inloggad. Vill du kopiera de svar som givits i de <b>t</b> intyget till detta<br>intygsutkast? | а |
| Kopiera Avbryt                                                                                                    |   |

### Makulering av Dödsorsaksintyg

Makulering av Dödsorsaksintyg ska endast ske om intyget har utfärdats på fel patient.

Makulera intyg utfärdat på fel patient:

• Öppna intyget och klicka på Makulera.

| 🕒 Skriv ut | , ←→ Ersātt | 前 Makulera |
|------------|-------------|------------|
|            |             | لسست       |

- Ring Socialstyrelsen på telefonnummer som anges i meddelandet så att Socialstyrelsen också makulerar intyget i sitt system. Detta då en makulering av intyget inte går automatiskt över till Socialstyrelsen.
- Klicka på Makulera för att makulera intyget i Webcert.

#### Region Stockholm i samarbete med

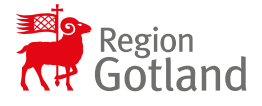

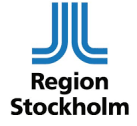

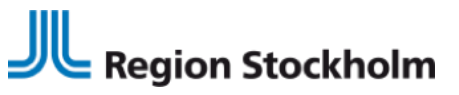

INSTRUKTION 2025-01-14

| 🕐 D<br>behö          | <b>u ska endast makulera om intyget är utfärdat på fel person.</b> Om du<br>ver ändra innehållet i intyget ska du välja "Avbryt" och därefter välja "Ersätt".                                                     |
|----------------------|----------------------------------------------------------------------------------------------------|
| ör att<br>enom<br>1. | makulera ett dödsorsaksintyg som är skickat på fel person måste du<br>föra följande två steg:<br>Kontakta omedelbart Socialstyrelsen (Dödsorsaksproduktionen) på telefon<br>för att begära att intyget makuleras. |
| 2.                   | Tryck på "Makulera" för att makulera dödsorsaksintyget i Webcert.                                                                                                    |
|                      | Makulera Avbryt                                                                                                    |

Om det är fel uppgifter (men rätt patient) i intyget ska intyget inte makuleras utan funktionen **Ersätta** användas.

### Ersätta intyg

Ett intyg kan ersättas om det innehåller felaktiga uppgifter eller om ny information tillkommit efter att intyget utfärdades. Om intyget är utfärdat på fel patient ska intyget makuleras.

Öppna intyget, klicka på **Ersätt** och redigera de uppgifter som är felaktiga. Klicka därefter på **Signera** och i samband med det skickas intyget per automatik över till mottagande myndighet.

Region Stockholm i samarbete med

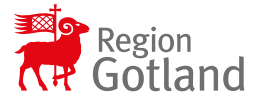

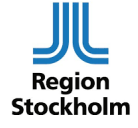

Regional vård- och läkemedelsprocess *RVLP* 

INSTRUKTION 2025-01-14

### Makulera intyg eller låst utkast

Intyg eller låsta utkast som innehåller allvarliga fel kan makuleras. Ett exempel på allvarligt fel är om intyget är utfärdat på fel patient. Ett intyg eller låst utkast går alltid att makulera.

För att makulera ett intyg eller låst utkast, följ stegen nedan:

- Öppna intyget som ska makuleras.
- Klicka på knappen Makulera.
- Ange orsak till att intyget makuleras i dialogrutan som visas.
- Klicka på knappen Makulera.

| korrigera innehal                                                                                                    | let i intyget, bör du istället ersätta intyget med ett nytt intyg.                                                                                                    |
|----------------------------------------------------------------------------------------------------|----------------------------------------------------------------------------------------------------|
| Ett intyg kan maku<br>om intyget är utfär<br>mottagare komme<br>makluerade intyg p<br>Ange för Försäkri<br>Intyget har utfä | eras om det innehåller allvarliga fel. Exempel på ett allvarligt fel är<br>dat på fel patient. Om intyget har skickats elektroniskt till en<br>r denna att informeras om makuleringen. Invånaren kan inte se<br>bå <u>intyg,1177.se</u> ④.<br>ngskassan varför du makulerar intyget:<br>ärdats på fel patient |
| 🔵 Annat allvarligt                                                                                                    | : fel                                                                                                    |

#### Region Stockholm i samarbete med

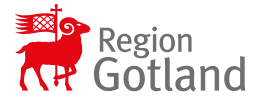

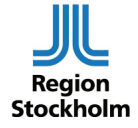

Regional vård- och läkemedelsprocess RVLP

INSTRUKTION 2025-01-14

### Skapa nytt intyg

- Öppna patientens journal i TakeCare
- Välj Nytt –Intyg via Webcert

|  | Iytt Kvinna, 84 år (1940-02-02)<br>SMS-aviseringsnummer: <saknas><br/>Journalmallar - Läkare<br/>Journalmallar - Sjuksköterska<br/>Journalmallar - Psykolog<br/>Diagnos<br/>Brev</saknas>               | Mobiltelefon: <saknas> Telefon, annan: <saknas> Posta<br/>Språk: Armeniska Telefon, arbete: <saknas></saknas></saknas></saknas>                                                                                                    |
|--|----------------------------------------------------------------------------------------------------|----------------------------------------------------------------------------------------------------|
|  | Intyg via Webcert<br>Blanketter och formulär<br>Beställning - Multidisciplinär<br>Beställning - Röntgen<br>Beställning - Fysiolog<br>Beställning - Neurofysiologi Karolinska<br>Beställning - Mätvärden | Dödsbevis<br>Dödsorsaksintyg<br>Intyg om graviditet<br>Intyg om tillfällig föräldrapenning<br>Läkarintyg för sjukpenning<br>Läkarintyg om arbetsförmåga - sjuklöneperiod dag 1-14<br>Läkarintyg om arbetsförmåga - sjuklöneperiod dag 15 - fram                                           |
|  | <u>A</u> ktivitet<br>Konsultationsärenden<br>Registrera <u>m</u> ätvärden<br>Bokning - Kalender<br>Bokning - <u>V</u> äntelista                                                                         | Läkarutlätande för aktivitetsersättning vid förlängd skolgang<br>Läkarutlåtande för aktivitetsersättning vid nedsatt arbetsför<br>Läkarutlåtande för närståendepenning<br>Läkarutlåtande för sjukersättning<br>Transportstyrelsens läkarintyg, diabetes<br>Transportstyrelsens läkarintyg |
|  | Läkemedel - Ordination                                                                                                    |                                                                                                    |

• Välj önskad intygstyp och klicka på **Skapa** (öppnar Webcert) För att avbryta utan att något sparas klicka på **Avbryt** 

| Webcert - 19 121212- | 1212 Tolvansson Tolvan         |  |
|----------------------|--------------------------------|--|
| [ Skapa 🔀 Avbryt     |                                |  |
|                      |                                |  |
| Pnr/Rnr:             | 19 121212-1212                 |  |
| Namn:                | Tolvansson Tolvan              |  |
| Typ av intyg:        | Läkarintyg för sjukpenning 🗸 🗸 |  |
| Förklaring:          | FK7804                         |  |
|                      |                                |  |
|                      | ~                              |  |
| Signeringsansvarig:  | 3LWS Eva Österlin (Sys.förv)   |  |

#### Region Stockholm i samarbete med

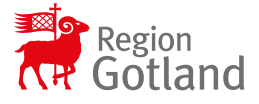

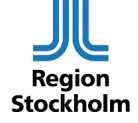

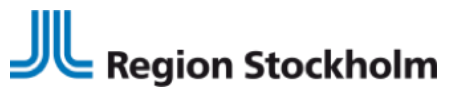

INSTRUKTION 2025-01-14

### Intygsutkast

När du skriver intyget sparas ett utkast automatiskt. Det finns ingen knapp för att spara. Utkastet kan raderas om så önskas.

Ett tomt intygsutkast (skapat, ej påbörjat) visas i patientens journal under journalinnehåll under rubriken Intyg via Webcert. Påbörjade intygsutkast visas även i **Mitt/Vårt/Patientens arbete – Att skicka** för den användare som angetts som signeringsansvarig.

| Mappar                  |  |
|-------------------------|--|
| Testenhet 4** SLSO Prim |  |
| Att vidimera            |  |
| Att skicka              |  |
| Att bevaka              |  |
| Dosdispensering         |  |

#### Försäkringsmedicinskt beslutsstöd (FMB)

När diagnos är satt finns möjlighet att klicka på knappen **FMB** (Försäkringsmedicinskt beslutsstöd från Socialstyrelsen) i Webcert för att få mer information.

| ✓ Klart att signera ✓ Utkastet är sparat                                                                                                    | Utkastet skapades 2018-05-21 16:18                                 |
|----------------------------------------------------------------------------------------------------|--------------------------------------------------------------------|
| Läkarintyg för ajukpenning                                                                                                    | 👼 Skriv ut 🖉 🖀 Radera                                              |
| Smittbärarpenning v  Avstängning erligt smittskyddslagen på grund av smitta. (Fortsätt till frågorna "Diagnos" och "Nedsättning av arbetsförmåga".) | PMB Tips & Hjälp Diagnosspecifik information     Decessity solated |
| Grund för medicinskt underlag                                                                                                    | ① Det FMB-stöd som visas är för koden F32 - Depressiv episod.      |

## Hjälptext i intyget

När du fyller i ett intyg kan du klicka på piltecknet som finns intill rubriken i varje fält för att fälla ut hjälptext om vad som ska anges i fältet.

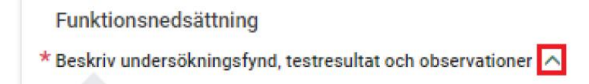

Region Stockholm i samarbete med

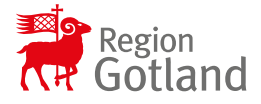

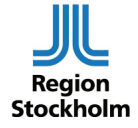

Regional vård- och läkemedelsprocess RVLP

INSTRUKTION 2025-01-14

### Signera och skicka intyg

När intyget signeras sparas det och görs tillgängligt för patienten på 1177 – Intyg

Från 1177 - Intyg kan patienten själv skicka det signerade intyget elektroniskt till mottagande myndighet.

Hälso- och sjukvårdspersonal kan skicka det signerade intyget direkt till mottagande myndighet i Webcert under förutsättning att patienten har lämnat sitt samtycke.

Dödsbevis och Dödsorsaksintyg skickas per automatik till mottagande myndighet när intygen signeras.

#### Intyget visas i TakeCare - Journalinnehåll - Intyg via Webcert

Intyget visas i TakeCare - Journalinnehåll - Intyg via Webcert. Det kan ta några minuter innan intyget visas i TakeCare i Journalinnehåll.

Status *Tomt utkast* betyder att intyget är skapat men ej påbörjat och *Utkast* betyder att intyget är påbörjat men ej signerat.

| Datum/tid         | Blankett/formulär          | Status      | Vårdenhet               | Mottagare            |
|-------------------|----------------------------|-------------|-------------------------|----------------------|
| 2021-12-02 13:43  | Läkarintyg för sjukpenning | Tomt utkast | Testenhet 17 **CSTC Int |                      |
| 2021-12-02 13:43  | Läkarintyg för sjukpenning | Utkast      | Testenhet 17 **CSTC Int |                      |
| 2021-12-02 13:32  | Dödsorsaksintyg            | Skickad     | Testenhet 17 **CSTC Int | Mottagande myndighet |
| 12:22 12:02 13:22 | Dödsbevis                  | Skickad     | Testenhet 17 **CSTC Int | Mottagande myndighet |

### Låsta intyg

Ett intygsutkast som inte signerats inom fjorton dagar från den dagen det skapades låses automatiskt.

Efter låsningen går det inte längre att redigera utkastet utan endast radera. Det går att återanvända informationen i ett låst utkast genom att använda funktionen **Kopiera**.

### Utskrift av intyg

Du kan skriva ut intygen. På utskriften finns patientens personnummer utskrivet, dock inte för- och efternamn.

#### Region Stockholm i samarbete med

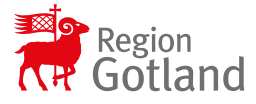

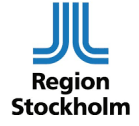

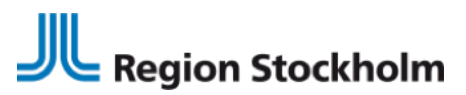

INSTRUKTION 2025-01-14

Laddar ned intyget för utskrift.

Du kommer få valet att **Öppna** eller Spara. Välj **Öppna**. Det är **inte** tillåtet att spara intyget.

|         |                                                                                                    |       |         | _      | _ |
|---------|----------------------------------------------------------------------------------------------------|-------|---------|--------|---|
|         | Vill du öppna eller spara lakarintyg_sjukpenning_20-01-03_1019.pdf från webcert.intygstjanster.se? | Öppna | Spara 🔻 | Avbryt | × |
| 1. L.C. |                                                                                                    |       |         |        |   |

En PDF av intyget öppnas. Du klickar på skrivarsymbolen för att göra en utskrift av intyget. Patienten kan själv skriva ut sina intyg från 1177 – Intyg.

En PDF av intyget öppnas.

Du klickar på skrivarsymbolen för att göra en utskrift av intyget.

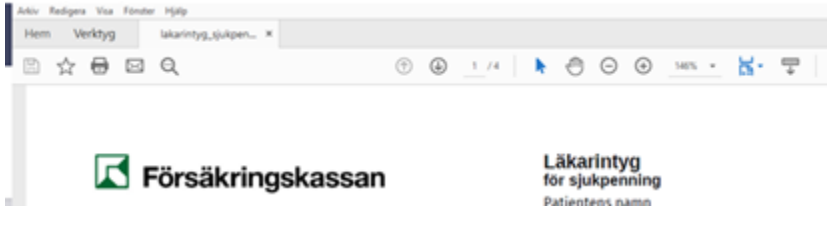

Om utskrift görs av ett intygsutkast så skrivs märkning/vattenstämpel att det är ett utkast.

## Ärendekommunikation Frågor och svar (Försäkringskassan)

När ett intyg skickats till Försäkringskassan går det att ställa frågor om intyget. Både vården och Försäkringskassan kan initiera frågor om ett intyg.

Funktionen Frågor och svar visas till höger i Webcerts användargränssnitt.

Region Stockholm i samarbete med

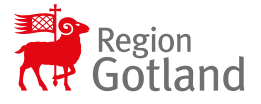

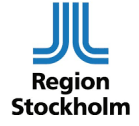

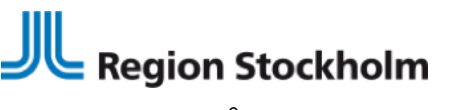

INSTRUKTION 2025-01-14

För att kommunicera med Försäkringskassan kring ett intyg måste läkaren vara inloggad på den enhet där intyget är skapat.

| SWebcert 2017-07-12 - CompuGroup Medical Sweden AB - TakeCa                                                                                                    | reEnhet1                                                                     | Läkare - Kerstin Otsson<br>On Webcert |
|----------------------------------------------------------------------------------------------------|------------------------------------------------------------------------------|---------------------------------------|
| Läkarintyg för sjukpenning<br>Tei Takcare - 1<br>Sanvarc Nogera Yoma (Inal) Maxuera                                                                                     | Frågor och svar<br>Ny tidga Mi Försäkregskassan                              |                                       |
| Staturs: Inhypet är signenat, skickal och moltaget av Försäkningskassans<br>system.<br>Inhyget är nu tilljängligt för patienten i Mina inhyg, som nås via minainhyg se. | Amne: Avstämningsmöte<br>Atgärd: Invänta evar från Försäkringr<br>D Hanterad | ikassan                               |
| Patientens adressuppgifter                                                                                                    | Från Kerstin Olsson                                                          | Skickat: 2017-07-04 13:01             |
| Gata<br>12345 Stad                                                                                                    | Fråga 18 FK från TC                                                          |                                       |

Både inkommande frågor och/eller begäran om komplettering från Försäkringskassan samt läkarens frågor till Försäkringskassan visas i TakeCare, i **Mitt/Vårt/Patientens Arbete** under **Fråga/svar via Webcert.** 

Det blir enbart en rad per intyg, även om det är flera frågor ställda på samma intyg. Raden finns i listan så länge allt inte är hanterat.

Rader med gula ikoner indikerar inkomna frågor.

Rader med blåa ikoner indikerar skickade frågor från vården.

| Mappar                               | Fråga/svar via Webcert |                                           |                     |                            |                |                |             |
|--------------------------------------|------------------------|-------------------------------------------|---------------------|----------------------------|----------------|----------------|-------------|
| Webcert - TSTCGM-1<br>Att vidimera   | 3 Q 2                  | 🎯 🗔 🥔 🛅 Visa: 2017-06-12 📰 - 2017-07-12 📰 |                     |                            |                |                |             |
| Att skicka                           | Pnr                    | Namn                                      | Тур                 | Intyg                      | Ansvarig       | Datum/Tid      | Svara senas |
| Att bevaka<br>Fråga/svar via Webcert | 19 990515-2477         | Nilsson, Éulàlia                          | Skickad fråga       | Läkarintyg sjukpenning     | Kerstin Olsson | 17-07-12 10:33 |             |
|                                      | 19 990515-2402         | TakeCare, Test                            | Inkommen fråga/svar | Läkarintyg sjukpenning     | Kerstin Olsson | 17-07-07 10:54 |             |
|                                      | 19 990515-2402         | TakeCare, Test                            | Inkommen fråga/svar | Läkarintyg sjukpenning     | Kerstin Olsson | 17-07-03 13:30 |             |
|                                      | 19 121212-1212         | Tolvan, Tolvansson                        | Inkommen fråga/svar | FK - Läkarutlåtande för sj | Kerstin Olsson | 17-06-30 10:11 |             |

Observera att klicka i rutan **Hanterad** i Webcert när dialogen med Försäkringskassan är klar. Detta är viktigt så att gamla ärenden inte ligger kvar.

| Щ | Försäkringskassan | Hanterad         |
|---|-------------------|------------------|
|   | Re: Övrigt        | 2018-09-19 08:11 |

#### Region Stockholm i samarbete med

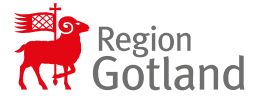

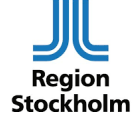

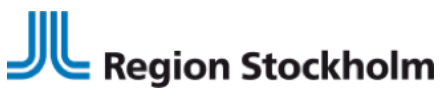

INSTRUKTION 2025-01-14

#### Utbildningsmaterial/information

- Filmer:
   <u>Intygstjänster introduktion av Webcert</u>
   <u>Intygstjänster ärendekommunikation i Webcert</u>
- Manual: <u>Webcert - Inera</u>
- För mer information: <u>Användare i Stockholm - Vårdgivarguiden</u> <u>Användare på Gotland – Region Gotlands samarbetswebb</u>

Region Stockholm i samarbete med

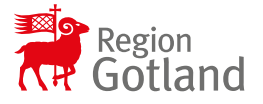

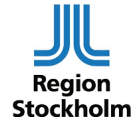